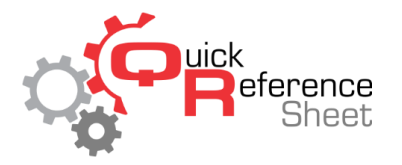

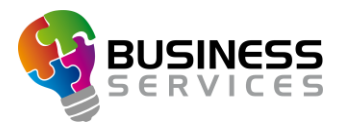

## Conqueror X: Using Non-Bookable Service Reservations

Non-bookable service reservations are a quick way to block out lanes on the white board to make them unavailable for standard walk-ins. These reservations are very simple and do not require a lot of detail when making the reservation. Deposits and payments are unavailable when using this type of reservation.

1. From the Conqueror X home screen, click on Back Office, then Reservations, then the Reservations icon.

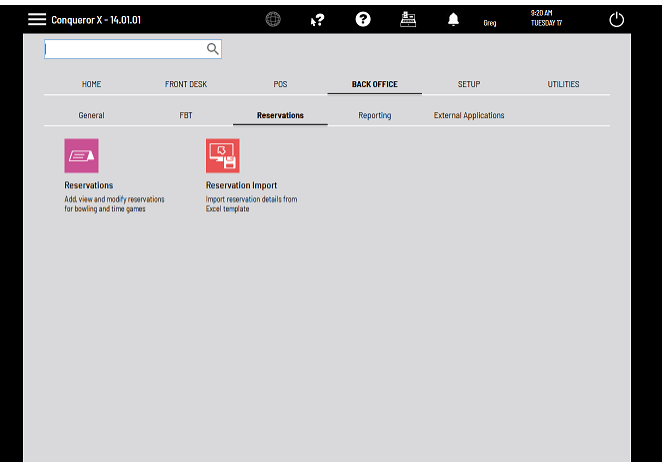

2. On the white board, click on "New reserv."

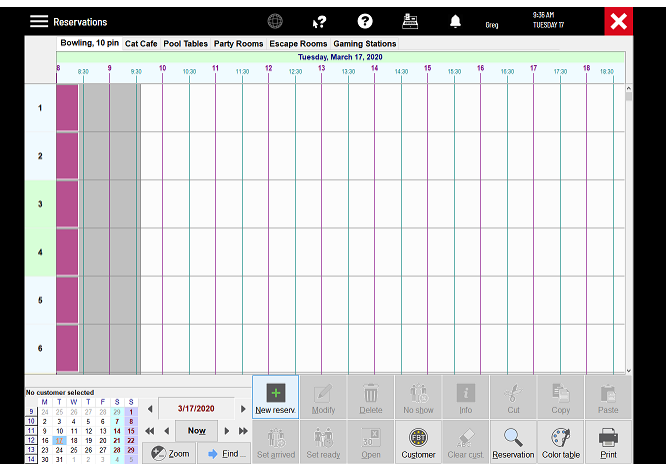

- 3. Next to "Type," open the drop down and change it to "Non-bookable."
- 4. Below "Customer," type a descriptive term into the field ("center closed," etc.).
- 5. Change the date and time at the top or the window to whatever is appropriate for the nonbookable timeframe.

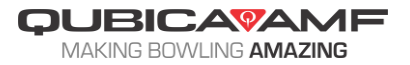

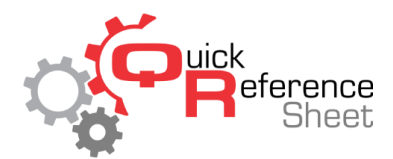

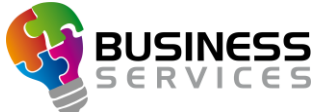

| R        | leserv       | ations       |         |         |        |          |       |     |        |           | k?             | 3       |           | ۵      | Greg    | 9:37 AM<br>TUESDAY 17 | >        | \$ |
|----------|--------------|--------------|---------|---------|--------|----------|-------|-----|--------|-----------|----------------|---------|-----------|--------|---------|-----------------------|----------|----|
|          | Bowli        | ng, 10       | pin (   | New     | NISONA | tion     | uie   |     | •      |           |                | A       |           |        | ? ×     |                       |          |    |
| 6        | 8 8          | 30           | 9       | ID      | : 13   |          |       |     |        |           |                |         |           |        |         | 17 17:30              | 18 18:30 |    |
|          |              |              |         | D       | ate    |          |       |     |        |           |                |         | Start ti  | ne Er  | id time |                       |          | ~  |
| 1        |              |              |         | V       | /edne  | sday,    | Marc  | h 1 | 8, 202 | 0         |                |         | □* 06:00  | 2      | :30 😳   |                       |          | ľ  |
|          |              |              |         |         |        |          | lype  |     |        | Non-bo    | okable         |         |           |        | ~       |                       |          |    |
|          |              |              |         |         |        |          |       |     | 141    | Lanes     |                |         |           |        |         |                       |          |    |
| 2        |              |              |         | P<br>G  |        |          | 0     |     | (V)    | Resou     | rce type:      | Bowing, | 10 pin    |        | ~       |                       |          |    |
|          |              |              |         | c       | 5 Fra  | mes      |       |     |        | · Set     | quantity       | 1       |           |        |         |                       |          |    |
| 3        |              |              |         | D       | uratio | n        | 17:3  | 90  | (      | OLan      | e set          |         |           |        |         |                       |          |    |
|          |              |              |         | c       | pen    | node     |       |     |        | Custo     | mer            |         |           |        |         |                       |          |    |
|          |              |              |         | ۲       | Sing   | 0        |       |     |        | Ano       | rymous         |         |           |        |         |                       |          |    |
| 4        |              |              |         | C       | Pair   |          |       |     |        | Center    | Closed         |         |           |        |         |                       |          |    |
|          |              |              |         | C       | Auto   | matic op | ening |     |        |           |                |         |           |        | End     |                       |          |    |
|          |              |              |         | c       | pen t  | ype      |       |     |        | Requi     | rements        |         | Fast sale |        |         |                       |          |    |
| 5        |              |              |         | e       | Gam    | e        |       |     |        | 🗉 Sma     | ikers          |         | Shoe F    | tental |         |                       |          |    |
|          |              |              |         | ۲       | Time   |          |       |     |        | Acce      | ess facilities |         | Socks     |        |         |                       |          |    |
|          |              |              |         | •       | Unin   | nited    |       |     |        | 🗉 Burr    | pers           |         |           |        |         |                       |          |    |
| 6        |              |              |         | Pro     | omoti  | onal co  | de    |     |        |           |                |         |           |        |         |                       |          |    |
|          |              |              |         |         |        |          |       |     |        |           |                | C       |           |        | 5       |                       |          |    |
| o custom | er sele      | ted          |         |         |        |          |       |     |        |           |                | FL      | vi Detais | QK     | Gencel  | En                    |          |    |
| M 1      | T W<br>25 26 | T F<br>27 28 | 8<br>29 | 1       | 4      | 3/17     | /2020 | -   | ► N    | ew reserv | Modify         | Delete  | No show   | Info   | Cut     | Сору                  | Paste    |    |
| 1 9 1    | 3 4<br>10 11 | 5 6<br>12 13 | 14      | 8<br>15 | 44     | ( N      | ow    | Þ   | ₽      | 11        | ŵ-ŵ            |         | <b>A</b>  |        |         | 69                    |          |    |
| 2 16 🚺   | 18           | 19 20        | 21      | 22      | -      | -        |       | -   |        |           | 116            |         | 9         | ABC    | 4       | I                     |          |    |

6. Click on the radio button next to "Lane set." This will open up the lane set window. Select the applicable lanes to be blocked out (if the entire center, click "Select all" on the bottom left). Click "OK."

| Reservations                                                                                                    |                                   |                         | <b>k?</b>       | 0              | 9        | <u>م</u>    | s<br>reg T  | 197 AM<br>UESDAY 17 | ×       |
|----------------------------------------------------------------------------------------------------|-----------------------------------|-------------------------|-----------------|----------------|----------|-------------|-------------|---------------------|---------|
| Bowling, 10 pin C-                                                                                                    | New reservation                   |                         | D 0             |                |          |             | ? ×         |                     |         |
| 8.30                                                                                                    | ID: 13<br>Select lane set to book |                         |                 |                |          |             | © ×         | 17:30               | 8 18:30 |
| 1                                                                                                    | c.com                             | сьозер <sup>3</sup> 4 с | 10060 C         | LOSED 6 C      | 100ED    |             |             |                     |         |
| 2                                                                                                    | aldobis addobis                   | aileilli a              | ii0iii 5        | iioiii ii      | ((0))    |             |             |                     |         |
|                                                                                                    |                                   |                         |                 |                |          |             | -           |                     |         |
| 3                                                                                                    |                                   |                         |                 |                |          |             |             |                     |         |
| 4                                                                                                    |                                   |                         |                 |                |          |             |             |                     |         |
|                                                                                                    | Select lane 1-6                   |                         | fulti selection |                |          | 6           | . e.        |                     |         |
|                                                                                                    |                                   |                         |                 |                |          |             |             |                     |         |
| 6                                                                                                    | Select all                        |                         |                 |                | QK       | Q           | ncel        |                     |         |
| No customer selected                                                                                                    |                                   |                         |                 | Find           | Details  | <u></u> К   | Cancel      | E:                  | Ê       |
| 9 24 25 26 27 28 29 1<br>10 2 3 4 5 6 7 8<br>11 9 10 11 12 13 14 15                                                                                                    | 4 3/17/2020 ▶                     | New reserv.             | Modify<br>m.m.  | Delete         | No show  | Info        | Cut         | Сору                | Paste   |
| 12         16         17         18         19         20         21         22           13         23         24         26         26         27         28         28           14         30         31         1         2         3         4         5 | Zoom 🔶 Eind                       | Set arrived             | Set ready       | 30<br>Complete | Customer | Glear cust. | Reservation | Color table         | Brint   |

7. Click "OK" on the bottom of the booking window. The lanes will then be marked as nonbookable for the selected time.

|                | Reservati             | ons         |        |              |          |                       |            | k?         |          | 8         | 9        | Ļ           | Greg        | 9-38 AM<br>Tuesony 17 | ×        |
|----------------|-----------------------|-------------|--------|--------------|----------|-----------------------|------------|------------|----------|-----------|----------|-------------|-------------|-----------------------|----------|
|                | Bowling,              | 10 pin      | Cat Ca | fe Poo       | l Tables | Party Roo             | oms Esca   | pe Rooms   | Gamin    | 3 Station | 9        |             |             |                       |          |
|                |                       | -           |        |              |          |                       | 40         | Wednesda   | y, March | 18, 2020  |          |             |             |                       |          |
|                | 630                   | - i         | 7.30   | Ĭ.           | 8.30     | 9.30                  | ĩ          | 10:30      | 11:30    | Ĩ.        | 12:30    | 13.30       | 14:30       | 15:30                 | 16.30    |
| 1              | Center Cl             | osed [1:    | 3]     |              |          |                       |            |            |          |           |          |             |             |                       |          |
| 2              | Center Cl             | osed [1:    | 3]     |              |          |                       |            |            |          |           |          |             |             |                       |          |
| 3              | Center Cl             | osed (1:    | 3]     |              |          |                       |            |            |          |           |          |             |             |                       |          |
| 4              | Center Ck             | osed (1:    | 3]     |              |          |                       |            |            |          |           |          |             |             |                       |          |
| 6              | Center Cl             | osed (1:    | 3]     |              |          |                       |            |            |          |           |          |             |             |                       |          |
| 6              | Center Cl             | osed [1:    | 3]     |              |          |                       |            |            |          |           |          |             |             |                       |          |
|                |                       |             |        |              |          |                       |            |            |          | -         | 2.2      |             | 1.          | 15                    |          |
| No custor<br>M | mer selected<br>T W T | FS          | s      |              |          |                       | +          |            |          | Ш         | 16       | 1           | 8           |                       |          |
| 9 24           | 25 26 27              | 28 29       | 1      | •            | 3/18/202 | <ul> <li>٥</li> </ul> | New rese   | nv. Modi   | ty .     | Delete    | No show  | Info        | Cut         | Copy                  | Paste    |
| 10 2           | 3 4 5<br>10 11 12     | 13 14       | 15 4   | 4 4          | Now      | ► ÞÞ                  | 100        | ÷.4        |          |           |          |             |             | 69                    | <u>_</u> |
| 12 16          | 17 18 19<br>24 25 26  | 20 21 27 28 | 22     | 1            |          |                       | 10         | 15         |          | ×         |          | ABC         |             | I                     | -        |
| 14 30          | 31 1 2                | 3 4         | 5      | <b>V</b> -20 | om       | Eind                  | Set arrive | ed Set rea | ady C    | omplete   | Customer | Clear cust. | Reservation | n Colorta <u>b</u> le | Print    |

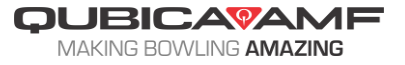

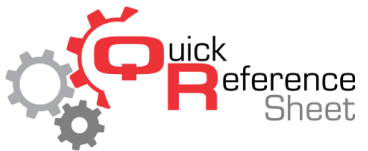

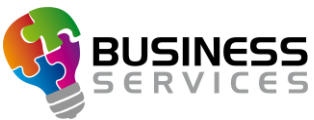

- 8. For centers with the basic reservation system, this process will need to be repeated for each block of time the lanes will not be available for booking.
- 9. For centers with advanced reservations, the non-bookable reservation can be set as recurring.
  - a. Double-click on the reservation.
  - b. Click "Recur."

| Doutin                                                                                                    | a 10 ai                        | • •                         |                 |                       |                                                                                                    | - P        | . n     |               |                 | C           | A                  |          |                              |                  |             |             |                  |
|----------------------------------------------------------------------------------------------------|--------------------------------|-----------------------------|-----------------|-----------------------|----------------------------------------------------------------------------------------------------|------------|---------|---------------|-----------------|-------------|--------------------|----------|------------------------------|------------------|-------------|-------------|------------------|
| Wednesday, M<br>Center Closed<br>Notes                                                                                                    | March                          | 18,                         | 202             | :0                    |                                                                                                    |            |         |               |                 | ]           | pe                 | Von-book | able                         | ~                |             |             | ID: 13           |
| Lanes                                                                                                    |                                |                             |                 |                       |                                                                                                    |            |         |               |                 |             |                    |          |                              |                  |             |             |                  |
| <ul> <li>All lanes         <ul> <li>Lane 1 (Team1)</li> <li>Lane 2 (Team2)</li> <li>Lane 3 (Team3)</li> <li>Lane 4 (Team6)</li> <li>Lane 6 (Team6)</li> <li>Lane 6 (Team6)</li> </ul> </li> </ul> | Player                         | FB                          | Lane            | Bumper                | s Hdop                                                                                                    | Тура       |         |               |                 |             | Q                  | / Price  | Subtota                      | Status           | Notes       |             |                  |
| Garres: O                                                                                                    |                                |                             |                 |                       |                                                                                                    |            |         |               |                 | Bumpers     |                    |          |                              |                  |             |             |                  |
| Hew Mod. tem                                                                                                    | Del.i                          | )<br>tem                    | Lan             | i i i<br>I o<br>e opt | n de la contra de la contra de | in<br>Mod. | iteam   | Merge all     | Ring<br>Spit at | Open typ    |                    |          |                              |                  | Bowing      | Shoes E     | 88 <u>Q</u> ther |
|                                                                                                    |                                |                             |                 |                       |                                                                                                    |            |         | S-<br>Deposit | Eay             | S<br>Befund | Delet              | . N      | ilin<br>ILO<br>oSho <u>w</u> | Recyr            | ()<br>End   |             | ave Cancel       |
| 9 24 25 26 2                                                                                                    | 7 28                           | 0.                          |                 | -                     | 3/18/20                                                                                                    | 20         | Þ       | New reserv    | Mod             | ly E        | elete              | No s     | 10w                          | (nfo             | Cut         | Сору        | Paste            |
| 10 2 3 4<br>11 9 10 11<br>12 16 17 18 1<br>13 23 24 25 2                                                                                                    | 5 6<br>12 13<br>19 20<br>16 27 | 7 1<br>14 1<br>21 2<br>28 2 | 5 <b>4</b><br>2 | • •<br>Ø Zo           | No <u>w</u>                                                                                                    | ►<br>► Eit | ₩<br>1d | Set arrived   | R I<br>Set re   | idy Cs      | <b>~</b><br>mplete | Cust     | ormer                        | ABC<br>Clear cus | Reservation | Color table | eint             |

c. Set the appropriate date range, time, and days of the week for the reservation to recur on.

| Reserva                                                                                     | tions                                     | ~~~~                   | fr D1                   | M.L                                                                                                    |                                                           | 0                                                                                                    | <b>k?</b>                 | 0         | 4                                            | Ļ             | Greg 1        | UESONY 17   | ×                  |
|---------------------------------------------------------------------------------------------|-------------------------------------------|------------------------|-------------------------|----------------------------------------------------------------------------------------------------|-----------------------------------------------------------|----------------------------------------------------------------------------------------------------|---------------------------|-----------|----------------------------------------------|---------------|---------------|-------------|--------------------|
| Reservation datails                                                                         |                                           |                        |                         |                                                                                                    |                                                           |                                                                                                    |                           |           |                                              |               |               |             | ? ×                |
| Wednesday, N                                                                                | March 1                                   | 8, 202                 | 20                      |                                                                                                    |                                                           |                                                                                                    |                           |           |                                              |               |               |             | ID: 13             |
| Center Closed                                                                               |                                           |                        |                         |                                                                                                    |                                                           |                                                                                                    |                           | Type N    | on-bookable                                  | ~             |               |             |                    |
| Notes                                                                                       |                                           |                        |                         |                                                                                                    |                                                           |                                                                                                    |                           |           |                                              |               |               |             |                    |
|                                                                                             |                                           |                        |                         |                                                                                                    | Berusian                                                  | reservation                                                                                                    |                           |           | 2 X                                          |               |               |             |                    |
| anes                                                                                        |                                           |                        |                         |                                                                                                    | Chara                                                     | cteristics                                                                                                    |                           |           |                                              |               |               |             |                    |
| <ul> <li>All lanes</li> </ul>                                                               | Player F                                  | B Lane                 | Bumpers                 | Hdop Typ                                                                                                    | p                                                         |                                                                                                    |                           |           |                                              | otal Status I | lotes         |             |                    |
| Lane 2 (Tearro)<br>Lane 3 (Tearro)<br>Lane 4 (Tearro)<br>Lane 6 (Tearro)<br>Lane 6 (Tearro) |                                           |                        |                         |                                                                                                    | Date<br>From:<br>To:<br>Prefer<br>13:12<br>@ Kee<br>O Kee | Date         Week days           From [Thomday]         2000 [Control         201 Adays           To         Thomday         200 [Control         201 Adays           To         Thomday         200 [Control         201 Adays           Patiend         Transiday         201 [Control         201 [Control           Patiend         Transiday         201 [Control         201 [Control           @ Keep the same lanes         201 maturaly         201 maturaly           Charge basing lanes together         201 maturaly         201 maturaly |                           |           | ays<br>ra<br>wy<br>andary<br>lay<br>lay<br>y |               |               |             |                    |
| Here Mod. kern                                                                              | Del. iten                                 | Lan                    | i i<br>I o<br>e opt - E | n in the second second | Mod. Jeam                                                 | Merge all                                                                                                    | Sgarch Gar<br>Sgit al Ope | ncel      |                                              |               | (B)<br>Bowing | Shoes E80   | °S°<br>S∩<br>Qther |
|                                                                                             |                                           |                        |                         |                                                                                                    |                                                           | S-<br>Depgst                                                                                                    | Eay Befu                  | nd Dylete | noSha <u>u</u>                               | Recyr         | ()<br>End     |             | <u>Cancel</u>      |
| 9 24 25 26 2                                                                                | 7 28 29                                   | 1                      | ( 3                     | /18/2020                                                                                                    | Þ                                                         | New reserv                                                                                                    | A Modify                  | Delete    | No show                                      | Info          | Cut           | Copy        | Paste              |
| 10 2 3 4 1<br>11 9 10 11 1<br>12 16 17 18 1<br>13 23 24 25 2                                | 5 6 7<br>12 13 14<br>19 20 21<br>16 27 28 | 8<br>15 44<br>22<br>29 | 4 4<br>Ø Z00            | No <u>w</u>                                                                                                    | ► ►<br>Eind                                               | Set arrived                                                                                                    | Set ready                 | Complete  | Customer                                     | Clear cust.   | Reservation   | Color table | erint              |

- d. Make sure "keep the same lanes" is selected.
- e. Click "Search." As soon as the results populate, click "OK."

| Keservau                                             | IONS   |       |      |           |         |      | w N                                                                   | U                                                                                                    |                |              | Greg        | UESOMY 17   | <b>~</b>        |
|------------------------------------------------------|--------|-------|------|-----------|---------|------|-----------------------------------------------------------------------|----------------------------------------------------------------------------------------------------|----------------|--------------|-------------|-------------|-----------------|
| Bouding<br>eservation datails                        | - 10 - | • •   |      | · · · · · | v       | 0    | · · · · · · · · · · · · · · · · · · ·                                 |                                                                                                    |                |              |             |             | ? ×             |
| Wednesday, M                                         | arch   | 18,   | 202  | 0         |         |      |                                                                       |                                                                                                    |                |              |             |             | ID: 13          |
| Center Closed                                        |        |       |      |           |         |      |                                                                       | Type No                                                                                                    | 1-bookable     | ~            |             |             |                 |
| Notes                                                |        |       |      |           |         |      |                                                                       |                                                                                                    |                |              |             |             |                 |
|                                                      |        |       |      |           |         |      | Results                                                               | 2                                                                                                    | ×              |              |             |             |                 |
| anes                                                 |        |       |      |           |         |      |                                                                       |                                                                                                    |                |              |             |             |                 |
| <ul> <li>Allianes</li> <li>Lane 1 (Team1)</li> </ul> | Player | FB    | Lane | Bumpers   | Hdop    | Type | Start time                                                            | Bowing, 10 pin                                                                                                  | ∧ jbi          | total Status | Notes       |             |                 |
| Lane 2 (Team2)                                       |        |       |      |           |         |      | Thursday, March 19, 2020 6:00 AM<br>Enday, March 20, 2020 6:00 AM     | 1-6                                                                                                    |                |              |             |             |                 |
| -Lane 3 (Team3)<br>-Lane 4 (Team4)                   |        |       |      |           |         |      | Saturday, March 21, 2020 6:00 AM                                      | 1-6                                                                                                    |                |              |             |             |                 |
| -Lane 5 (Team5)                                      |        |       |      |           |         |      | Sunday, March 22, 2020 6:00 AM<br>Monday, March 23, 2020 6:00 AM      | 1.6                                                                                                    |                |              |             |             |                 |
|                                                      |        |       |      |           |         |      | Tuesday, March 24, 2020 6:00 AM                                       | 1-6                                                                                                    |                |              |             |             |                 |
|                                                      |        |       |      |           |         |      | Wednesday, March 25, 2020 6:00 AM<br>Thursday, March 26, 2020 6:00 AM | 1-6                                                                                                    | _              |              |             |             |                 |
|                                                      |        |       |      |           |         |      | Friday, March 27, 2020 6:00 AM                                        | 1-6                                                                                                    |                |              |             |             |                 |
|                                                      |        |       |      |           |         |      | Saturday, March 28, 2020 6:00 AM                                      | 1-6                                                                                                    |                |              |             |             |                 |
|                                                      |        |       |      |           |         |      | Sunday, March 23, 2020 6 00 Mar                                       | 1.0                                                                                                    | ~              |              |             |             |                 |
|                                                      |        |       |      |           |         |      |                                                                       |                                                                                                    |                |              |             |             |                 |
| orres: 0                                             |        |       |      |           |         |      |                                                                       |                                                                                                    |                |              |             |             |                 |
|                                                      |        | _     |      |           |         |      |                                                                       | 2                                                                                                    |                | _            |             |             |                 |
| +                                                    |        |       |      |           | ŵ.      |      | Detais OK                                                             | Gencel                                                                                                    |                | dires.       | 101         |             |                 |
| New Mod. tem                                         | DeLi   |       | Lan  | e opt B   | owl opt | Mo   | d team Merge all Split all Op                                         | en type                                                                                                    |                | All          | Bowing      |             | B <u>O</u> ther |
|                                                      |        |       |      |           |         |      |                                                                       |                                                                                                    |                |              | -           | _           |                 |
|                                                      |        |       |      |           |         |      |                                                                       | The second second second second second second second second second second second second second second second se | 前進             | E            |             |             | 5               |
|                                                      |        |       |      |           |         |      | Deposit Eay Beh                                                       | nd Delete                                                                                                    | NoSho <u>w</u> | Recyr        | Eind        | Log Sa      | e <u>Cancel</u> |
| 9 24 25 26 27                                        | 28     | 8 1   | •    | 3         | 18/20:  | 20   | Mew reserv. Modify                                                    | Delete                                                                                                    | No show        | Info         | Cut         | Сору        | Paste           |
| 10 2 3 4 5                                           | 6      | 7 8   |      |           |         |      |                                                                       | _                                                                                                    | ~              |              |             |             | -               |
| 12 16 17 18 19                                       | 20     | 21 22 | 2    | • •       |         |      | 13 83                                                                 | × .                                                                                                    |                |              |             | (° 7        |                 |
| 13 23 24 25 26                                       | 3 27 3 | 68 29 | ,    | 🖉 Z001    | n       | 🔶 E  | ind Set arrived Set ready                                             | Complete                                                                                                    | Customer       | Clear cust   | Reservation | Color table | Brint           |
|                                                      |        |       |      | -         |         |      |                                                                       |                                                                                                    |                |              |             |             |                 |
|                                                      |        |       |      |           |         |      |                                                                       |                                                                                                    |                |              |             |             |                 |

MAKING BOWLING AMAZING